## REGISTRO DE CRONOGRAMA DE EXAMENES MANUAL DE USUARIO "DOCENTE"

|           | .1                                                                                                    | Académico Pre-Grado Zadánisión FCE 👌 Ingresar al Sistema                            |
|-----------|----------------------------------------------------------------------------------------------------|-------------------------------------------------------------------------------------|
|           | ia su fecha de nacimiento                                                                                                    | en el formato donne ea<br>Contraseña:<br>Seña<br>Ingresar                           |
|           | 👔 <u>Menú Usuario</u>   🍏                                                                                                    | Académico Pre-Grado L                                                               |
|           | Menú Usuario                                                                                                    | USUARIO:                                                                            |
|           | Información de<br>Usuario                                                                                                    | Menú Usuario                                                                        |
|           | Información de<br><u>Contacto</u>                                                                                                    | , bien<br><u>Sesión]</u> en la parte superior, inferior o en el <b>Menú de Us</b> u |
|           | 😡 <u>Bitacora de Usuari</u>                                                                                                    | <u>o</u>                                                                            |
|           | 🚱 Cambiar Contraseñ                                                                                                    | ia                                                                                  |
|           | 🝋 <u>Cambiar Login</u>                                                                                                    |                                                                                     |
|           | Menú Usuario   Macadémico Pre-G                                                                                                    | rado I                                                                              |
|           | Académico Pre-Grado USUARIO:  <br>Modificar Notas Académico                                                                                                    | FECHA: Viernes, 09 de Junio de 2017                                                 |
|           | Cestión     Recibir Enviar     Mensajes Estudiantes     Materias     Programación de     exámenes parciales     FCE     Dublicar Avisos     Materias     Materias | click                                                                               |
|           | Materias                                                                                                    |                                                                                     |
| PARCIALES |                                                                                                    |                                                                                     |
|           |                                                                                                    | SELECCIONAR GESTIÓN PARA PROGRAMAR EXAMENES PARCIALES                               |
|           | *Gestión:                                                                                                    | 1 - 2017 PRIMER SEMESTRE   Seleccionar Gestión                                      |
|           | click                                                                                                    |                                                                                     |

Aparecerá un listado de todos los tipos de exámenes: **primera opción de mesa**, **segunda opción de mesa**, **primer parcial**, **segundo parcial**, **examen final**, **segunda instancia**. Se debe programar las fechas de estos exámenes para cada materia.

|     |                                                                 |                                                                |                               |                |                                                   | EXAMENES PROGRAMADOS GESTI | (ÓN: 1-201  | 7 PRIMER                                                              | SEMESTRE        |                |                           |                               |          |
|-----|-----------------------------------------------------------------|----------------------------------------------------------------|-------------------------------|----------------|---------------------------------------------------|----------------------------|-------------|-----------------------------------------------------------------------|-----------------|----------------|---------------------------|-------------------------------|----------|
|     |                                                                 |                                                                |                               |                |                                                   |                            |             |                                                                       |                 |                |                           | [+] Nueva Programación Examen |          |
|     |                                                                 |                                                                |                               |                |                                                   | EVALUACIÓN: 1RA OPC        | ION EXAMEN  | I DE MESA                                                             |                 |                |                           |                               |          |
| Nro | COD<br>PLAN                                                     |                                                                | PLAN                          | COD MAT        |                                                   | MATERIA                    | TIPO<br>MAT | GRUPO                                                                 | FECHA<br>EXAMEN | HORA AMBIENT   | INFO EXTRA                | MODIFICAR                     | ELIMINAR |
| 1   | 126091                                                          | LIC. EN INGENIERÍ                                              | A FINANCIERA                  | 1302008        | ECONOMIA GEN                                      | ERAL                       | ME          | 03                                                                    | 09-06-2017      | 15:10 aula 458 | traigan su libro          | Modificar                     | Anular   |
| 2   | 089801                                                          | LIC. EN CONTADUR                                               | ÍA PÚBLICA                    | 1302008        | ECONOMIA GEN                                      | ERAL                       | ME          | 03                                                                    | 09-06-2017      | 15:10 aula 458 | traigan su libro          | Modificar                     | Anular   |
|     |                                                                 |                                                                |                               |                |                                                   |                            |             |                                                                       |                 |                |                           |                               |          |
|     | EVALUACIÓN: 2DA OPCION EXAME:                                   |                                                                |                               |                |                                                   |                            |             |                                                                       |                 |                |                           |                               |          |
| Nro | PLAN                                                            |                                                                | PLAN                          | COD MAT        |                                                   | MATERIA                    | MAT         | GRUPO                                                                 | EXA             | AMBIENT        | INFO EXTRA                | MODIFICAR                     | ELIMINAR |
| 1   | 126091                                                          | LIC. EN INGENIERI                                              | A FINANCIERA                  | 1302008        | ECONOMIA GEN                                      | ERAL                       | ME          | 03                                                                    |                 |                |                           | lodificar                     | Anular   |
|     |                                                                 |                                                                |                               |                |                                                   |                            |             |                                                                       | Cr              | onogra         | na de evámenes            |                               |          |
|     |                                                                 |                                                                |                               |                |                                                   | EVALUACIÓN: P              | RIMER PARC  | IAL                                                                   |                 | onograi        | na ue examenes            |                               |          |
| Nro | COD<br>PLAN                                                     |                                                                | PLAN                          | COD MAT        |                                                   | MATERIA                    | TIPO<br>MAT | GRUPO                                                                 |                 | dividid        | os por tipo de            | IFICAR                        | ELIMINAR |
| 1   | 089801                                                          | LIC. EN CONTADUR                                               | N CONTADURÍA PÚBLICA          |                | ECONOMIA GENERAL                                  |                            | N           | 03                                                                    |                 |                |                           | dificar                       | Anular   |
| 2   | 126091                                                          | 91 LIC. EN INGENIERÍA FINANCIERA 130                           |                               | 1302008        | ECONOMIA GEN                                      | ERAL                       | N           | 03                                                                    | examenes        |                |                           | dificar                       | Anular   |
|     |                                                                 |                                                                |                               |                |                                                   |                            |             |                                                                       |                 |                |                           |                               |          |
|     |                                                                 |                                                                |                               |                |                                                   | EVALUACIÓN: SE             | GUNDO PAR   | CIAL                                                                  |                 |                |                           |                               |          |
| Nro | COD<br>PLAN                                                     |                                                                | PLAN                          | COD MAT        |                                                   | MATERIA                    | TIPO<br>MAT | GRUPO                                                                 | FECHA<br>EXAMEN | HORA AMBIENT   | INFO EXTRA                | MODIFICAR                     | ELIMINAR |
| 1   | 126091                                                          | LIC. EN INGENIERÍ                                              | INGENIERÍA FINANCIERA 1302008 |                | ECONOMIA GEN                                      | ERAL                       | N           | 03                                                                    | 18-06-2017      | 6:40 AULA 105  | SIN CI NO INGRESARA NADIE | Modificar                     | Anular   |
|     | E MESA<br>E MESA<br>RUPO FECHA<br>EXAMEN HO<br>03 09-06-2017 15 |                                                                |                               | HORA<br>15:10  | A AMBIENTE INFO EXTRA 0 aula 458 traigan su libro |                            | A           | [+] Nueva Programación Examen<br>MODICAR ELIMINAR<br>Modificar Anular |                 |                |                           |                               |          |
|     |                                                                 | 03 09-06-2017 15:10 aula 458 traigan su libro Modificar Anular |                               |                |                                                   |                            |             | Anular                                                                |                 |                |                           |                               |          |
|     |                                                                 | E MESA                                                         |                               |                |                                                   |                            |             |                                                                       |                 |                |                           |                               |          |
|     | RUPO FECHA<br>EXAMEN                                            |                                                                | HORA                          | Para una nueva |                                                   |                            |             | MOI                                                                   | DIFICAR         | ELIMINAR       |                           |                               |          |
|     |                                                                 | 03                                                             | 14-02-2018                    | 6:5            |                                                   | programación               |             | RA PO                                                                 | RM              | odificar       | Anular                    |                               |          |
|     |                                                                 |                                                                |                               |                |                                                   |                            |             |                                                                       |                 |                |                           |                               |          |

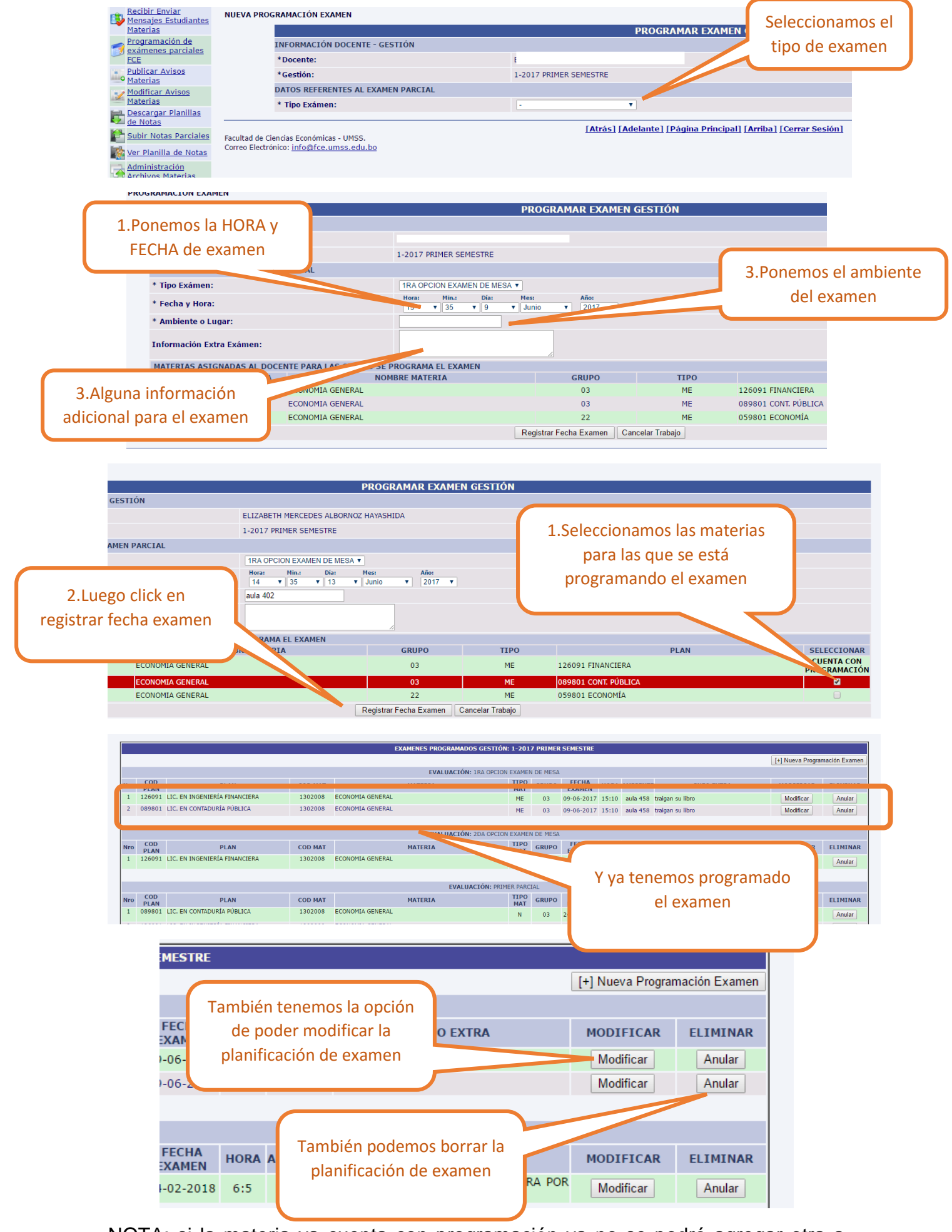

NOTA: si la materia ya cuenta con programación ya no se podrá agregar otra a menos que se elimine la anterior programación.

| NUEVA PROGRAMACIÓN EXAMEN<br>INFORMACIÓN DOCENTE - GESTIÓN<br>*Docente: | ELIZABETH MERCEDES ALBOR                    | PROGRAMAR EXAME              | N GES                  | SELECCIONAR<br>CUENTA CON<br>PROGRAMACIÓN         | - | _                                         |
|-------------------------------------------------------------------------|---------------------------------------------|------------------------------|------------------------|---------------------------------------------------|---|-------------------------------------------|
| Solo nos permitirá agregar<br>programación de las materias              | 1-2017 PRIMER SEMESTRE                      | Nes: Año<br>• Junio • 2017 • | T                      | CUENTA CON<br>PROGRAMACIÓN                        |   | 1                                         |
|                                                                         | LES SE PROGRAMA EL EXAMEN<br>NOMBRE MATERIA | GRUPO<br>03<br>03            | TIPO<br>ME<br>ME       | PLAN<br>126091 FINANCIERA<br>089801 CONT. PÚBLICA |   | SELECCIONAR<br>CUENTA CON<br>PROGRAMACIÓN |
| 3 1304001 ECONOMIA GEI                                                  | VERAL                                       | 22<br>Registrar Fecha Examen | ME<br>Cancelar Trabaio | 059801 ECONOMÍA                                   |   | CUENTA CON<br>PROGRAMACIÓN                |